# Wyszukiwanie danych

Każdy z rejestrów może być przeszukiwany, pod kątem dowolnie zdefiniowanych kryteriów. Okno wyszukiwarki zmienia swój wygląd dla każdego z rejestrów, jednak ogólne zasady działania pozostają stałe. Zaznaczone parametry ze wszystkich zakładek łączone są w jedno zapytanie, a wynik spełnia jednocześnie wszystkie warunki – zostanie to pokazane dokładnie na przykładzie konkretnych rejestrów.

Pola zawierające tekst mogą być przeszukiwane jako "Dokładne" – pole zawiera tylko tekst, który jest poszukiwany, "Rozpoczynające" – pole rozpoczyna się wyszukiwanym tekstem, "Zawierające" – w dowolnym miejscu pola znajduje się wyszukiwany tekst, "Brak" – w polu nie znajduje się wyszukiwany tekst.

Pola zawierające datę określane są zwykle jako przedział czasowy – wyszukiwane są wszystkie wpisy przypadające pomiędzy zdefiniowanym okresem.

## Wyszukiwanie w rejestrze kontrahentów

#### Zakładka Podstawowe

| -<br>Norwo ekrósono             |          | 7                   |
|---------------------------------|----------|---------------------|
|                                 | L        | Zawierające         |
| <ul> <li>Nazwa pełna</li> </ul> | FIS      | Zawierające         |
| NIP (same cyfry)                | 789      | Rozpoczynające 🔄    |
| Regon                           |          | Zawierające         |
| Kod pocztowy                    |          | Zawierające         |
| Miasto                          | Warszawa | Brak                |
| Ulica                           |          | Zawierające         |
| Kod dodatkowy                   | 54       | Dokładne            |
| 🗌 Kraj                          | Polska   |                     |
| - Województwo                   |          | Zawierające<br>Brak |
| Powiat                          |          |                     |
| Gmina                           |          | -                   |
|                                 |          |                     |
|                                 |          |                     |
|                                 |          |                     |

Zakładka określająca podstawowe dane kontrahenta. W przykładzie z obrazka wyszukane zostaną te firmy, których nazwa zawiera "FIS", NIP rozpoczyna się od "789", miasto nie zawiera ciągu "Warszawa", a kod dodatkowy to dokładnie "5A".

## Zakładka Cechy

| Szukanie kontrahento<br>Podstawowe Cechy Wła | ssne Grupy          |                |                     | 2            |
|----------------------------------------------|---------------------|----------------|---------------------|--------------|
| Typ kontrahenta                              | 1                   |                |                     |              |
| Serwis / dealer                              | Dystrybutor         | Producent/Ir   | nporter kas fiskalı | nych         |
| Producent                                    | 🔲 Użytkownik        | 🔲 Przedstawici | el Regionalny       | 🗖 Zaznaczone |
| Integrator                                   | Spedytor            | 🔲 Ostrzeżenie  |                     | 🔲 Nieaktywny |
| 🔲 Rolnik ryczałtowy                          |                     |                |                     |              |
| Dokumenty                                    |                     |                |                     |              |
| 🔲 KRS / Dowód prowa                          | dzenia działalności | Tak 🔽 🗖        | Weksel              | Tak 💌        |
|                                              |                     | Nie 🔹 🗖        | Aktualny nr umov    | wy Tak       |
| 🔽 Płatnik VAT                                |                     |                | Nr starei umowy     | Tak 🔽        |
| 🗖 Regon                                      |                     | Tak<br>Nie     | Aneks               | Tak 💌        |
| 🛛 Тур                                        | Partner             | •              |                     |              |
| 🗸 Status                                     | Odzyskany           | •              |                     |              |
| Branża                                       |                     | <b>v</b>       |                     |              |
| Wskaźnik kontrahenta                         |                     | <b>T</b>       |                     |              |
| Wskaźnik dokumentów                          | [                   | -              |                     |              |
| 🗸 Opiekun                                    | Tygrys Jakub        | •              |                     |              |
|                                              | f                   | 🙀 Szukai       |                     |              |

Zakładka określająca szczegółowe cechy kontrahenta. W tym przypadku wyszukani zostaną kontrahenci, którzy są serwisami / dealerami, są zaznaczeni, nie dostarczyli dokumentów poświadczających numer NIP, są płatnikami VAT, oraz są naszymi odzyskanymi partnerami handlowymi a opiekunem jest Tygrys Jakub.

#### Zakładka Własne

| 😼 Szukanie kontrahent | ów                                           | x |
|-----------------------|----------------------------------------------|---|
| Podstawowe Cechy Wh   | asne Grupy                                   |   |
| ISO 9001              | 🔽 tak                                        |   |
| 🔽 Data otrzymania     | Data od Data do<br>2005-06-03 💌 2006-06-25 💌 |   |
|                       |                                              | R |
|                       |                                              |   |
|                       | (10) Szukai                                  |   |

Zakładka umożliwiająca wyszukiwanie według pól, które zostały zdefiniowane przez użytkownika. W tym przypadku wszystkie firmy z ISO 9001 otrzymanym między 2005-06-03 a 2006-06-25

## Zakładka Grupy

| Szukanie kontrahentów<br>Podstawowe Cechy Własne Grupy                  | 2                                                           |
|-------------------------------------------------------------------------|-------------------------------------------------------------|
| ✓ Grupy lokalizacji<br>Dostępne grupy<br>Korporacyjni<br>Trudni klienci | Wybrane grupy       Dealer       Kluczowi       T:       T: |
| P                                                                       | Szukaj                                                      |

Zakładka definiuje, do jakich grup należą wyszukiwani kontrahenci. W tym przypadku wyszukani zostaną członkowie grup "Dealer" oraz "Kluczowi".

# Wyszukiwanie w rejestrze lokalizacji

# Zakładka Podstawowe

| Nazwa        |                        | Zawierające |
|--------------|------------------------|-------------|
| Kod pocztowy |                        | Zawierające |
| Miasto       |                        | Zawierające |
| Ulica        |                        | Zawierające |
| Województwo  | Wielkopolskie          | •           |
| Powiał       | Wrzesiński             |             |
| Gmina        | Nekla                  | -           |
| Ostrzeżenie  | Kołaczkowo<br>Mikosław |             |
| Zaznaczone   | Nekla<br>Pyzdry        | 13          |
| Nieaktywne   | Września               |             |
|              |                        |             |
|              |                        |             |
|              |                        |             |
|              |                        |             |

Zakładka określające podstawowe dane lokalizacji. Na przykładzie widzimy wyszukiwanie wszystkich lokalizacji z województwa wielkopolskiego, powiatu Wrzesińskiego oraz gminy Nekla. Należy zwrócić uwagę, że zdefiniowanie powiatu możliwe jest jedynie po wybraniu

województwa, a do wyboru są jedynie te powiaty, które się na terenie danego województwa znajdują. Ta sama zależność istnieje między gminami i powiatami – gmina może zostać wybrana tylko jeśli wybrany jest powiat, a wybór jest zawężony do rzeczywiście obecnych w powiecie gmin.

## Zakładka Grupy

| 🔯 Szukanie lokalizacji                                   |                         | ×        |
|----------------------------------------------------------|-------------------------|----------|
| Podstawowe Grupy                                         |                         |          |
| Grupy lokalizacji<br>Dostępne grupy<br>Utrudniory dojezd | Tylko samochody osobowe | ,<br>upy |
|                                                          | Szukaj                  |          |

Zakładka definiuje, do jakich grup należą wyszukiwane lokalizacje. W tym przypadku wyszukane zostaną te, które należą do grupy "Tylko samochody osobowe".

#### Zakładka Własne

|                    | Wartość od | Wartość do |  |
|--------------------|------------|------------|--|
| Miejsca parkingowe | 50         | 200        |  |
|                    |            |            |  |
|                    |            |            |  |
|                    |            |            |  |
|                    |            |            |  |
|                    |            |            |  |
|                    |            |            |  |
|                    |            |            |  |
|                    |            |            |  |
|                    |            |            |  |
|                    |            |            |  |
|                    |            |            |  |
|                    |            |            |  |

Zakładka umożliwiająca wyszukiwanie według pól, które zostały zdefiniowane przez użytkownika – np. miejsca które mają parking na 50 do 200 samochodów.

## Wyszukiwanie w rejestrze osób

#### Zakładka Podstawowe

| Vyszukiwanie wo |                                   |                            |
|-----------------|-----------------------------------|----------------------------|
| 🗌 Imię          |                                   | Zawierające 🔽              |
| 🗖 Nazwisko      |                                   | Zawierające                |
| 🔽 Data ur.      | 1985-04-06 <b>•</b> do 1985-05-12 | <b>I</b>                   |
| 🔽 Pesel         | 85                                | Zawierające 💌              |
|                 |                                   | Zawierające                |
| ✓ Płeć          | Kobieta                           | •                          |
| 🗖 Stanowisko    |                                   | Zawierające 💽              |
| 🔽 Dział         | Т                                 | Dokładne 🔽                 |
| 🗖 Serwisant     | Tak 💌                             | Dokładno<br>Bozpoczywające |
| 🔲 Sprzęt wyma   | gający uprawnień 🛛 Tak 💌          | Zawierające<br>Brak        |
| 🗖 Zaznaczone    | Tak 💌                             | [ Diak                     |
| 🗌 Nieaktywne    | Tak 💌                             |                            |
| 🗖 Ostrzeżenie   | Tak 💌                             |                            |
|                 |                                   |                            |

Zakładka umożliwia zdefiniowanie podstawowych parametrów wyszukiwania osób. Na przykładzie wyszukiwane są osoby, które urodzone są między 1985-04-06 a 1985-05-12, których PESEL rozpoczyna się od cyfr 85, są kobietami oraz pracują w dziale IT.

## Zakładka Kontakt prywatny

| Podstawowe Kont                                                                      | akt prywatny   Serwis   Własne   Grupy |                                                                  |
|--------------------------------------------------------------------------------------|----------------------------------------|------------------------------------------------------------------|
| <ul> <li>Kod pocztowy</li> <li>Miasto</li> <li>Ulica</li> <li>Województwo</li> </ul> | Września                               | Zawierające<br>Brek<br>Dokładne<br>Rozpoczynające<br>Zawierające |
| E Powiat                                                                             |                                        |                                                                  |
|                                                                                      |                                        |                                                                  |
|                                                                                      |                                        |                                                                  |

Umożliwia wyszukiwanie na podstawie kontaktu prywatnego osób. W tym przypadku wyszukane zostaną osoby, które nie mieszkają we Wrześni.

#### Zakładka Serwis

| 😼 Szukanie osob | y.             |               |        |          | × |
|-----------------|----------------|---------------|--------|----------|---|
| Podstawowe Kor  | itakt prywatny | Serwis Własne | Grupy  |          |   |
| Vr plomby       | 54588          |               |        | Dokładne | T |
|                 |                |               |        |          |   |
|                 |                |               |        |          |   |
|                 |                |               |        |          |   |
|                 |                |               |        |          |   |
|                 |                |               |        |          |   |
|                 |                | _At           | Szukaj |          |   |

Zakładka wyszukiwania parametrów serwisowych – wszyscy, którzy zawierają plombę o dokładnym numerze 54588.

#### Zakładka Własne

| 🚯 Szukanie osob | Y.                      |            | -      |  | × |
|-----------------|-------------------------|------------|--------|--|---|
| Podstawowe Kor  | itakt prywatny   Serwis | Własne     | Grupy  |  |   |
|                 |                         |            |        |  |   |
|                 | 🗖 tak                   |            |        |  |   |
|                 |                         |            |        |  |   |
|                 |                         |            |        |  |   |
|                 |                         |            |        |  |   |
|                 |                         |            |        |  |   |
|                 |                         |            |        |  |   |
|                 |                         |            |        |  |   |
|                 |                         | <b>A</b> A | Szukaj |  |   |

Zakładka umożliwiająca wyszukiwanie według pól, które zostały zdefiniowane przez użytkownika – np. osoby które nie mają włączonej flagi VIP.

## Zakładka Grupy

| odstawowe | Kontakt prywatny Serwis | W∤asne Grupy |         |
|-----------|-------------------------|--------------|---------|
| 🔽 Grupy o | osób                    |              |         |
|           | Dostępne grupy          | Wybrane      | e grupy |
| <b>N</b>  |                         |              |         |
|           |                         |              |         |
|           |                         | 00 Caulari   |         |

Zakładka definiuje, do jakich grup należą wyszukiwane osoby. W tym przypadku wyszukane zostaną te, które należą do grupy "uczestnicy szkolenia".

# Wyszukiwanie w ewidencji

| Szukanie w ewidencji         | Padetawawa I c                | 2             |
|------------------------------|-------------------------------|---------------|
| Etykiety     Pojazdy firmowe | - Wyszukiwanie wg             |               |
| 🕀 🔍 Urządzenia Fiskalne      | ☐ Indeks                      | Zawierające 💌 |
|                              | T Nazwa                       | Zawierające 💌 |
|                              | T Numer fabryczny             | Zawierające 🗾 |
|                              | Nr identyfikacyjny            | Zawierające 💌 |
|                              | T Indeks dodatkowy            | Zawierające 🗾 |
|                              | 🔲 Odebrana gwarancja 🛛 Tak 💌  | <b>T</b>      |
|                              | 2006-06-29 🔽 do               | 2006-06-29    |
|                              | 🔽 Ostrzeżenie 🛛 🔽             |               |
|                              | Data produkcji 2006-06-29 do  | 2006-06-29    |
|                              | Data likwidacji 2006-06-29 do | 2006-06-29    |
|                              |                               |               |
|                              |                               |               |
|                              |                               |               |
|                              |                               |               |
|                              |                               |               |
|                              | 00 Cartesi                    |               |

#### Drzewo kategorii

Wyszukiwanie przeprowadzane jest tylko, na wybranej z lewej strony kategorii. Aby przeszukać pełną ewidencję wystarczy wybrać "korzeń" drzewa, czyli "Wszystkie". W zależności od wybranej kategorii mogą aktywować się dodatkowe zakładki umożliwiające zdefiniowanie dodatkowych, kluczowych dla danego typu elementów, wartości.

## Zakładka Podstawowe

Definiuje podstawowe parametry elementów wyszukiwanych. Jest obecna we wszystkich kategoriach.

### Zakładka Własne

Zakładka umożliwiająca wyszukiwanie według pól, które zostały zdefiniowane przez użytkownika w definicji towaru. Jest obecna dla tych kategorii, które mają zdefiniowane dodatkowe pola.

## Zakładka Grupy

Zakładka definiuje, do jakich grup należą wyszukiwane elementy. Jest obecna we wszystkich kategoriach.

#### Zakładka Fiskalne

| 🚯 Szukanie w ewidencji          |                                                 | ×             |
|---------------------------------|-------------------------------------------------|---------------|
| E-C Wszystkie                   | Podstawowe Fiskalne Grupy                       |               |
| Pojazdy firmowe                 | Numer unikatowy                                 | Zawierające 💌 |
| Urządzenia Fiskalne<br>Drukarki | Numer ewidencyjny                               | Zawierające   |
| — 🔍 Kasy                        | Data fiskalizacji 2006-06-29 🔽 do 2006-06-29    | 7             |
| Taksometry                      | Data zawiesz. dział. 2006-06-29 🔽 do 2006-06-29 | ¥             |
|                                 |                                                 |               |
|                                 |                                                 |               |
|                                 |                                                 |               |
|                                 |                                                 |               |
|                                 |                                                 |               |
|                                 |                                                 |               |
|                                 |                                                 |               |
|                                 |                                                 |               |
|                                 |                                                 |               |
|                                 |                                                 |               |
|                                 |                                                 |               |
|                                 |                                                 |               |
|                                 | Szukaj                                          |               |

Zakładka dostępna tylko dla kategorii (oraz podkategorii) "Urządzenia fiskalne". Umożliwia zdefiniowanie takich parametrów jak numer unikatowy, ewidencyjny, data fiskalizacji i zawieszenia działalności.

# Zakładki Pojazd 1 i Pojazd 2

| 🚯 Szukanie w ewidencji                  |                           |               |                 |             | ×          |
|-----------------------------------------|---------------------------|---------------|-----------------|-------------|------------|
| E-C Wszystkie                           | Podstawowe Pojazd 1 Po    | ojazd 2 Grupy |                 |             |            |
| Pojazdy firmowe     Urządzenia Fiskalne | Numer rejestracyjny       |               |                 | Zawierające | Ŧ          |
|                                         | 🗖 Numer nadwozia 🛛        |               |                 | Zawierające | -          |
|                                         | 🔲 Numer podwozia          |               |                 | Zawierające | -          |
|                                         | Numer ramy                |               |                 | Zawierające | 7          |
|                                         | 🔲 Numer silnika           |               |                 | Zawierające | - <b>-</b> |
|                                         | 🗖 Rok produkcji           | 0 (           | do 0            |             |            |
|                                         | 🔲 Data 1-szej rejestracji | 2006-06-29 🗾  | do 2006-06-29 🗾 |             |            |
|                                         | 🔲 Rodzaj pojazdu 🛛        | <b>*</b>      |                 |             |            |
|                                         | 🗖 Hak                     | Tak 💌         |                 |             |            |
|                                         | 🔲 Dopuszcz, masa całk     | . przyczepy   | 0 do            | 0           |            |
|                                         | 🗖 Ładowność 🛛             | 0,000         | do 0,000        |             |            |
|                                         | 🔽 Dopuszcz. masa całk.    | 0,000 (       | do 0,000        |             |            |
|                                         | 🔲 Dopuszcz, nacisk osi 🛛  | 0,000         | do 0,000        |             |            |
|                                         | 🗖 Liczba osi              | 0             | do 0            |             |            |
|                                         | 🗖 Liczba miejsc 🛛         | 0             | do 0            |             |            |
|                                         | 🔲 Pojemność silnika 🛛     | 0,000         | do 0,000        |             |            |
| -                                       |                           | 0.0.1.1       |                 |             |            |
|                                         |                           | Szukaj        |                 |             |            |

Zakładki dostępne tylko dla kategorii (i podkategorii) które w definicji mają zaznaczoną flagę "Pojazdy". Możliwe jest zdefiniowanie kluczowych dla pojazdów parametrów takich jak liczba miejsc, pojemność silnika, ładowność, czy moc silnika.

## Wyszukiwanie w rejestrze towarów

Podobnie jak w ewidencji, podczas wyszukiwania towarów należy najpierw zdefiniować kategorię, w której ma odbyć się wyszukiwanie. Nie jest ona jednak definiowana w oknie wyszukiwarki, ale wybierana z drzewa kategorii głównego okna. Wyszukiwarka zawiera zakładki dotyczące tylko wybranej kategorii.

#### Zakładka podstawowe

| Indeks               |         |          |       | Zawierające | - |
|----------------------|---------|----------|-------|-------------|---|
| Nazwa                | í –     |          |       | Zawierające | - |
| Jm                   | Í       | Y        |       |             |   |
| Zawartość            |         | 0,000 do | 0,000 |             |   |
| Jm zaw.              |         | ~        |       |             |   |
| PKWiU                |         |          |       | Zawierające | - |
| Zespół               |         |          |       | -           |   |
| Waluta               | PLN     | <b>Y</b> |       |             |   |
| Stawka VAT zakupu    | A(22)   | Y        |       |             |   |
| Cena zakupu netto    |         | 0.00 do  | 0,00  |             |   |
| Stawka VAT sprzedaż  | y A(22) | Y        |       |             |   |
| Cena sprzedaży netto |         | 0,00 do  | 0,00  |             |   |
|                      |         |          |       |             |   |
|                      |         |          |       |             |   |
|                      |         |          |       |             |   |

Zakładka obecna we wszystkich kategoriach, umożliwiająca zdefiniowanie podstawowych parametrów modeli, takich jak nazwa, indeks, jednostki miary itp.

#### Zakładka Ustawienia

| astawowe Ostawienia   Grup  | ן עי     |                       |            |
|-----------------------------|----------|-----------------------|------------|
| Naprawialne                 | Tak 💌    | Produkt               | Tak 🔻      |
| Ewidencjonowany             | Tak 💌    | 🥅 Nie sprzedawany     | Tak 🔻      |
| Kontrola wpisu nr seryjnego | Tak 💌    | 🔽 Nie magazynowany    | Tak 💌      |
| Nieaktywne                  | Tak 💌    | 🔲 Eksport do WWW      | Tak<br>Nie |
| Koszt                       | Tak 💌    | 🥅 Termin przydatności | Tak 🔽      |
| Opakowanie                  | Tak 💌    | Zaznaczone            | Tak 🔻      |
| Ilość minimalna             | 1,000 do | 100,000               |            |
| llość maksymalna            | 0,000 do | 0,000                 |            |
| lle dni na sprow.           | 7 do     | 14                    |            |
| Prefiks nr fabrycznego      |          | Zav                   | vierające  |
| Sufiks nr fabrycznego       |          | Zav                   | vierające  |
| Precyzja 1                  | -        |                       |            |
| Producent                   |          | <b>V</b>              |            |
| Grupa rabatowa              |          | <b>v</b>              |            |
|                             |          |                       |            |

Zakładka obecna we wszystkich kategoriach, umożliwiająca zdefiniowanie dodatkowych cech wyszukiwanych modeli. W tym przypadku – modele naprawialne, nieaktywne, oraz niemagazynowane których ilość minimalna mieści się między 1 a 100, a sprowadzenie trwa od tygodnia do dwóch.

#### Zakładka Grupy

| 😼 Szukanie | modelu                                            |         |        |                                                      | × |
|------------|---------------------------------------------------|---------|--------|------------------------------------------------------|---|
| Podstawowe | Ustawienia                                        | Grupy   |        |                                                      |   |
| Podstawowe | Ustawienia<br>kowarów<br>Dostępni<br>tuki<br>jące | e grupy |        | Wybrane grupy<br>ostrożnie szkło<br>wielkogabarytowe |   |
|            |                                                   |         | 👫 Szuk | ai                                                   |   |

Zakładka obecna we wszystkich kategoriach, umożliwiająca wyszukiwanie tylko określonych grup modeli.

| Prefiks nr unikatowego        |                                                             |                               | Zawierające |
|-------------------------------|-------------------------------------------------------------|-------------------------------|-------------|
| Nr decyzji MF                 |                                                             |                               | Zawierające |
| Ž Typ drukarki<br>⊙ Termiczna | <ul> <li>Rodzaj rolki papieru</li> <li>Termiczny</li> </ul> | I✓ Współpraca z wagą<br>⊙ Tak |             |
| ⊂ Igłowa<br>⊂ Atramentowa     | C Offset<br>C Offset 1 + 1<br>C Chemiczny                   | O Nie<br>O Opcja              |             |
| Współpraca z kompu            | terem 🗖 Czytnik                                             | Szuflada                      |             |
| ⊙ Tak<br>⊂ Nie                | C Tak                                                       | ⊙ Tak<br>⊙ Nie                |             |
| С Орсја                       | C Opcja                                                     | C Opcja                       |             |

#### Zakładka Fiskalne 1 i Fiskalne 2

Zakładka dostępna tylko w kategorii "Urządzenia fiskalne" umożliwia wyszukiwanie dodatkowych parametrów, takich jak np. prefiks numeru unikatowego, szerokość papieru, ilość PLU i EAN. W tym przypadku są to kasy z drukarką termiczną, współpracujące z wagą i komputerem, oraz nie posiadające szuflady.

#### Zakładka Własne

| odstawowe Ustawieni | Grupy Własne          |  |
|---------------------|-----------------------|--|
| 🔽 szerokość         | Wartość od Wartość do |  |
|                     |                       |  |
|                     |                       |  |
|                     |                       |  |
|                     |                       |  |

Jeśli jakaś kategoria ma zdefiniowane dodatkowe parametry, to wyszukiwanie ich możliwe jest przy pomocy zakładki własne. Wyświetlane są na niej uprzednio zdefiniowane dla danych modeli pola dodatkowe.

## Wyszukiwanie zleceń

Możliwe jest wyszukiwanie zleceń zarówno otwartych, jak i zakończonych, dotyczących danych modeli, usterek, należących do danych serwisantów, lub zleconych przez danych kontrahentów. Uzależnione jest to od listy zleceń na której wyszukiwarka została uruchomiona.

#### Zakładka zleceniodawca

| 🕼 Szukanie zleceń     |                              |                                                   | × |
|-----------------------|------------------------------|---------------------------------------------------|---|
| Zleceniodawca Element | Pozycje                      |                                                   |   |
| Siedziba Lokalizacja  |                              |                                                   |   |
| _                     |                              |                                                   |   |
| Nr zlecenia           |                              | Zawierające                                       | - |
| 🥅 Data utworzenia     | 2006-06-29 🔽 do 2006-06-29 💌 | ]                                                 |   |
|                       |                              | Zawierające                                       | - |
| 🔲 Indeks              |                              | Zawierające                                       | - |
| 🔽 Nazwa               | ervice                       | Zawierające                                       | • |
| 🔽 Kod pocztowy        | 62-300                       | Dokładne                                          | - |
| 🔽 Poczta              |                              | Zawierające                                       | - |
| 🥅 Miejscowość         |                              | Zawierające                                       | - |
| 🔽 Ulica               | Warsz                        | Brak                                              | • |
|                       |                              | Dokładne<br>Rozpoczynające<br>Zawierające<br>Brak |   |
|                       | Szukaj                       |                                                   |   |

Umożliwia zdefiniowanie parametrów siedziby oraz lokalizacji zleceniodawcy. Przykładowo wyszukiwane są zlecenia, których zleceniodawca zawiera "ervice", kod pocztowy to dokładnie "62-300", a ulica nie zawiera ciągu znaków "Warsz".

# Zakładka element

#### Podzakładka Podstawowe

| 😼 Szukanie zleceń     |                            |             | ×        |
|-----------------------|----------------------------|-------------|----------|
| Zleceniodawca Element | Pozycje                    |             |          |
| Podstawowe Dokumenty  | Spedycja                   |             |          |
| 🔲 Nr podzlecenia      |                            | Zawierające | -        |
| 🔽 Typ elementu        | Usługa                     | <b>•</b>    |          |
| 🔲 Indeks towarowy     | Model<br>Usługa            | Zawierające | -        |
| 🗖 Nazwa               | Brak pozycji               | Zawierające | -        |
| Nr fabryczny          |                            | Zawierające | <b>Y</b> |
| 🔲 Nr unikatowy        |                            | Zawierające | <b>v</b> |
| 🔲 Nr identyfikacyjny  |                            | Zawierające | 7        |
| 🥅 Rodzaj zlecenia     | Warsztatowe                | <b>Y</b>    |          |
| 🔽 Serwisant           | Jasio Kowalski             | -           |          |
| 🗖 Data rozpoczęcia    | 2006-06-29 🔽 do 2006-06-29 | <b>Y</b>    |          |
| 🔲 Data zakończenia    | 2006-06-29 🔽 do 2006-06-29 | <b>Y</b>    |          |
| 🔽 Status              | Nowe                       | -           |          |
|                       |                            |             |          |
|                       | Szukaj                     |             |          |

Wyszukuje podstawowe parametry zlecenia. W tej chwili wyszukiwane są zlecenia usługowe serwisanta Jasio Kowalski, które maja status nowe.

#### Podzakładka Dokumenty

| 😼 Szukanie zleceń       |            |                 |    |             | ×        |
|-------------------------|------------|-----------------|----|-------------|----------|
| Zleceniodawca Element   | Pozycje    |                 |    |             |          |
| Podstawowe Dokumenty    | Spedycja   |                 |    |             |          |
| 🔽 Wskaźnik              |            |                 | -  |             |          |
| 🔲 Usterka               |            |                 | -  |             |          |
| 🔲 Załącznik             |            |                 | -  |             |          |
| 🔽 Data zakupu           | 2005-01-01 | 💌 do 2005-12-31 | -  |             |          |
| 🔽 Czas gwarancji        |            | 6 do            | 12 |             |          |
| 🔽 Gwarancja             | Tak 🔻      |                 |    |             |          |
| 🔲 Nr gwarancji          |            |                 |    | Zawierające | <b>Y</b> |
| 🦵 Odebrana gwarancja    | Tak 💌      |                 |    |             |          |
| 🔲 Przyczyna odeb. gwar. |            |                 | -  |             |          |
| 🔲 Wersja EPROM          |            |                 |    | Zawierające | -        |
| TRS                     | Tak 💌      |                 |    |             |          |
| Numer TRS               |            |                 |    | Zawierające | -        |
|                         |            | AA 1            |    |             |          |
|                         |            | Szukaj          |    |             |          |

Umożliwia wyszukiwanie na podstawie dokumentów dołączonych do elementów zlecenia. Przykładowo – wszystkie zlecenia z elementami zakupionymi w roku 2005 oraz posiadające gwarancje od 6 do 12 miesięcy.

#### Podzakładka spedycja

| 😼 Szukanie zleceń       |                                    | ×             |
|-------------------------|------------------------------------|---------------|
| Zleceniodawca Element F | Pozycje                            |               |
| Podstawowe Dokumenty    | Spedycja                           |               |
| Przyjęcia Wydania       |                                    |               |
| Spedycja                | Tak 💌                              |               |
| 🔽 Firma spedycyjna      | Firma Kurierska "Paczka Na Czas" 🔹 |               |
| 🔲 Data przyjęcia        | 2006-06-29 🔽 do 2006-06-29 💌       |               |
| 🔲 Nr listu przewozowego |                                    | Zawierające 🔽 |
| 🔲 Nr dok. PD            |                                    | Zawierające 🔽 |
| ✓ Płatność              | Na nasz koszt 💌                    |               |
| 🔲 Faktura VAT           |                                    | Zawierające 🔽 |
| 🔲 Stawka VAT            | A(22)                              |               |
| 🔲 Cena netto            | 0,00 do 0,00                       |               |
|                         |                                    |               |
|                         |                                    |               |
| <u></u>                 |                                    |               |
|                         | Szukaj                             |               |

Wyszukiwanie na podstawie parametrów spedycji – przyjęcia i wydania.

## Zakładka pozycje

| 🔽 Тур рогусјі          | Transport |         |      | •           |    |
|------------------------|-----------|---------|------|-------------|----|
| 🔽 Nr rejestracyjny     | PWR J002  |         |      | Zawierające | •  |
| 🗖 Indeks               |           |         |      | Zawierające | *  |
| 🗖 Nazwa                |           |         |      | Zawierające | *  |
| 🔲 Dokument magazynowy  |           |         |      | Zawierające | Υ. |
| 🗖 Obce                 | Tak 💌     |         |      |             |    |
| 🔽 Bezpłatne            | Tak 💌     |         |      |             |    |
| 🔲 Stawka VAT zakupu    | A(22)     | 2       |      |             |    |
| 🥅 Cena zakupu netto    | 0,0       | 10 da 🛛 | 0,00 |             |    |
| 🥅 Stawka VAT sprzedaży | A(22)     | -       |      |             |    |
|                        | 0,0       | 10 da   | 0,00 |             |    |
| 🔲 Cena sprzedaży netto |           |         | 100  | 3           |    |

Wyszukuje rekordy na podstawie pozycji na zleceniu – np. wszystkie bezpłatne usługi transportowe samochodem o numerach PWR J002